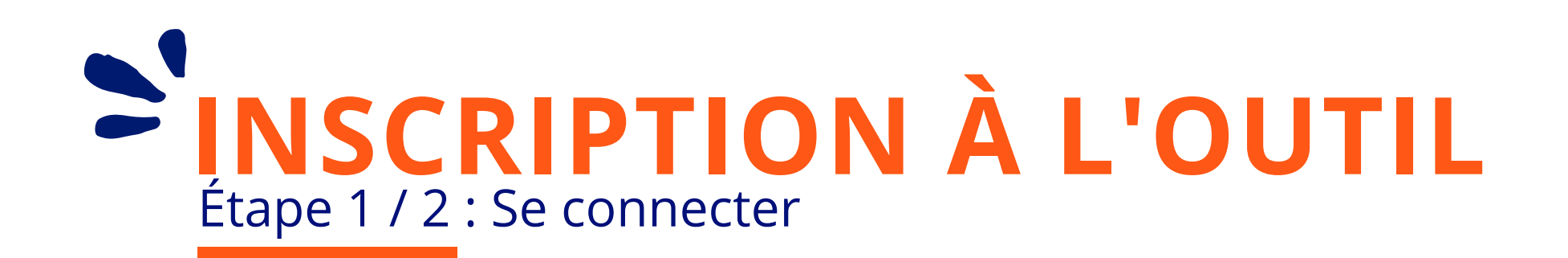

## **CONNECTEZ-VOUS SUR :**

## <u>ckdo.proxity-edf.com/login</u>

Suivez ce lien ou scannez ce QR Code

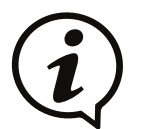

**Vous avez un Android ?** Télécharger l'application "**Scanner de Codes QR (Français)**" pour scanner le QR Code

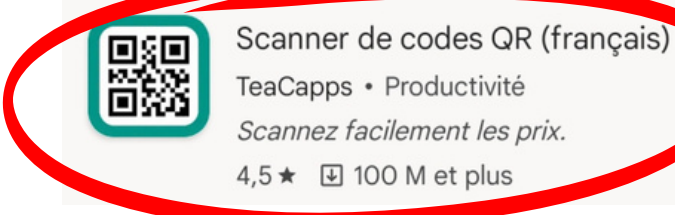

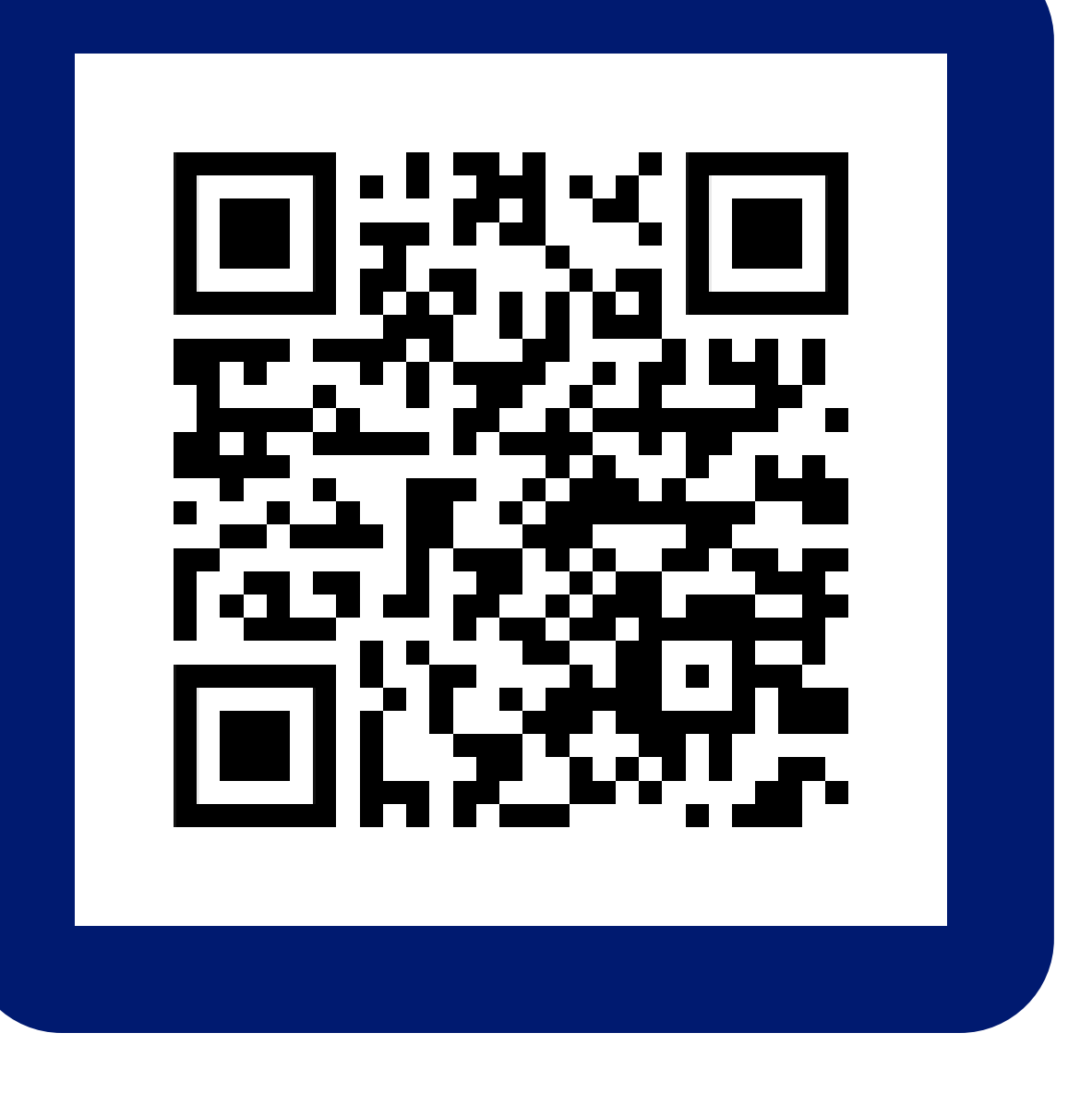

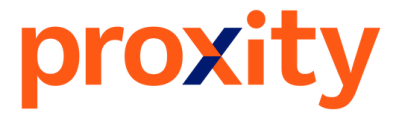

## Sinscription à l'outil Étape 2 / 2 : Se connecter

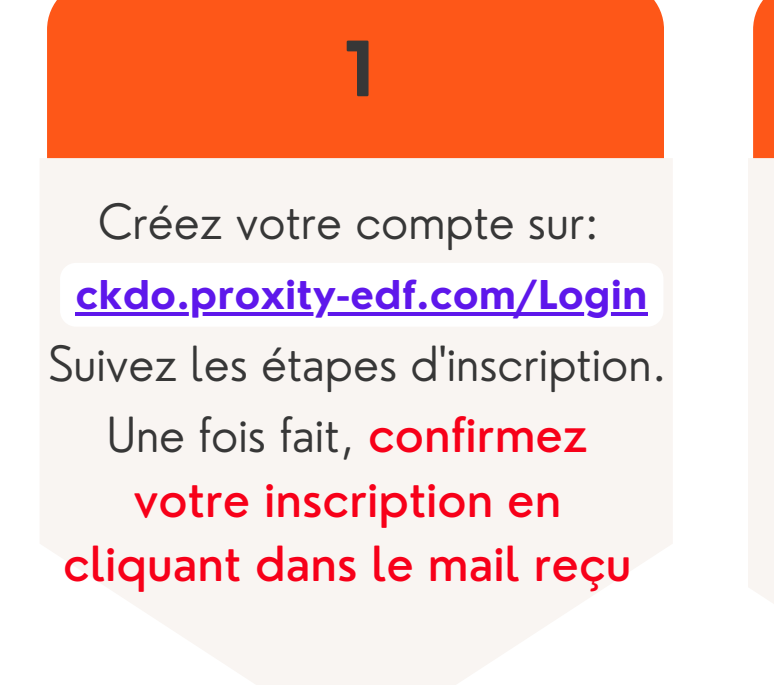

## 2

Rentrez le numéro SIRET de votre société et appuyez sur "chercher"

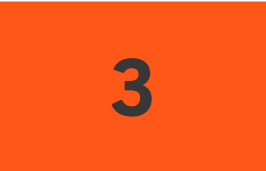

Rentrez votre IBAN et BIC pour vos futurs remboursements

|           | S'inscrire |
|-----------|------------|
|           |            |
|           |            |
| _         |            |
|           |            |
| 「「「」      |            |
|           |            |
| e vous re | voir !     |
|           |            |
| om        |            |
|           |            |
|           | e vous re  |

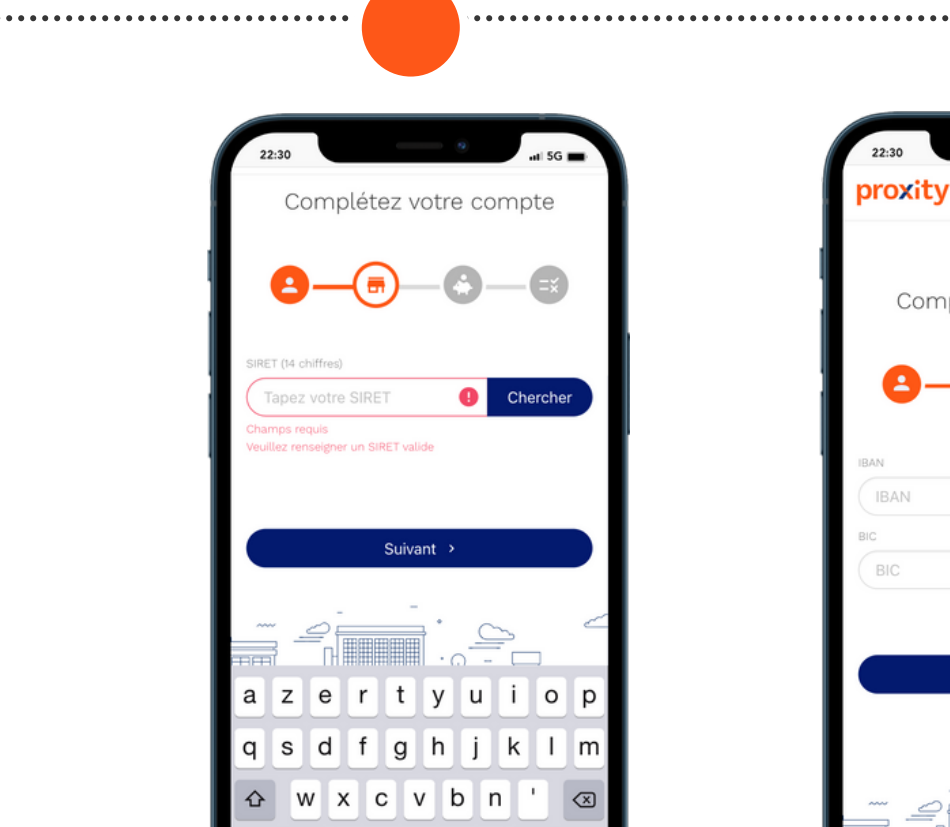

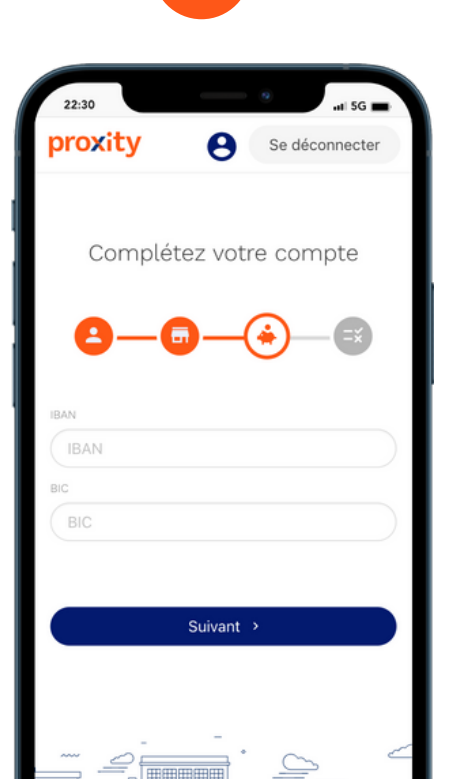

Vous avez besoin d'aide? Contactez-nous : 09 80 80 39 38

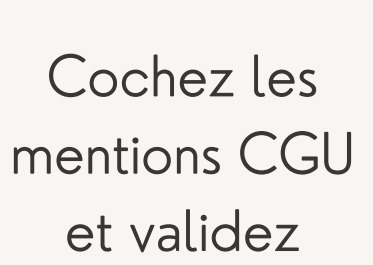

4

## 5

Compte validé ! Vous pouvez scanner des cartes

. . . . . . . . . . . . . . . .

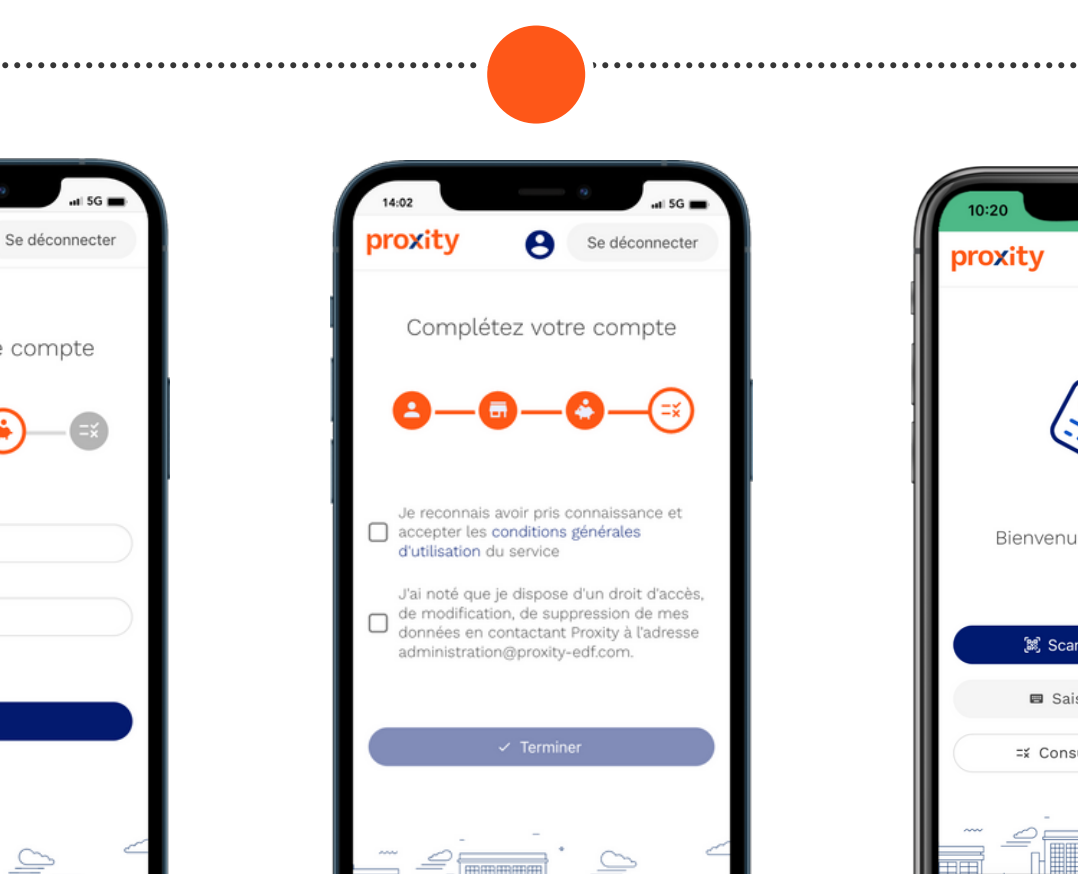

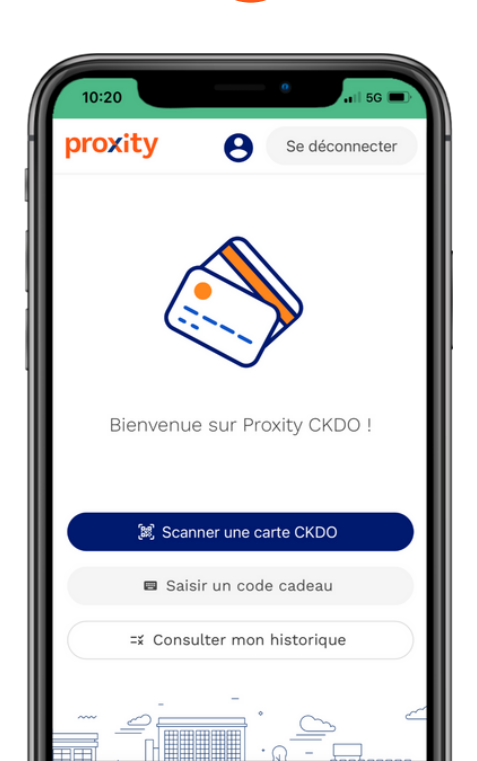

## SCANNER DES CARTES CADEAUX Etape 1 / 1 - Deux possibilités

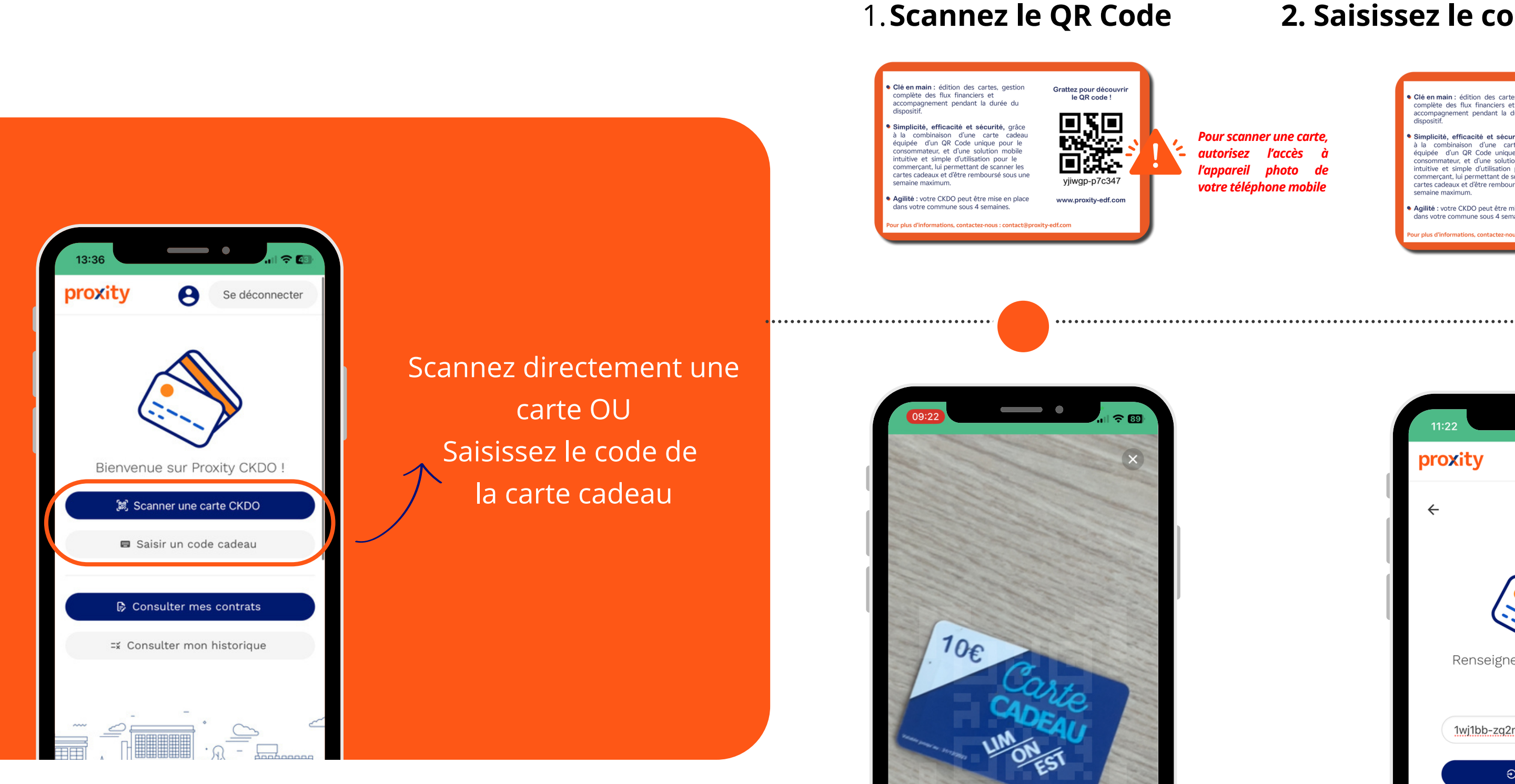

#### Vous avez besoin d'aide? Contactez-nous: 09 80 80 39 38

#### 2. Saisissez le code manuellement

autorisez l'accès à l'appareil photo de votre téléphone mobile

mplète des flux financiers et ompagnement pendant la durée du

mplicité, efficacité et sécurité, grâce Simplicité, efficacité et sécurité, grâce l a combinaison d'une carte cadeau «quipée d'un QR Code unique pour le consommateur, et d'une solution mobile ntuitive et simple d'utilisation pour le commerçant, lui permettant de scanner les artes cadeaux et d'être remboursé sous un avaige maximum.

qilité : votre CKDO peut être mise en place otre commune sous 4 semaines

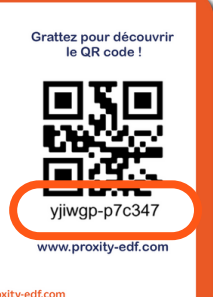

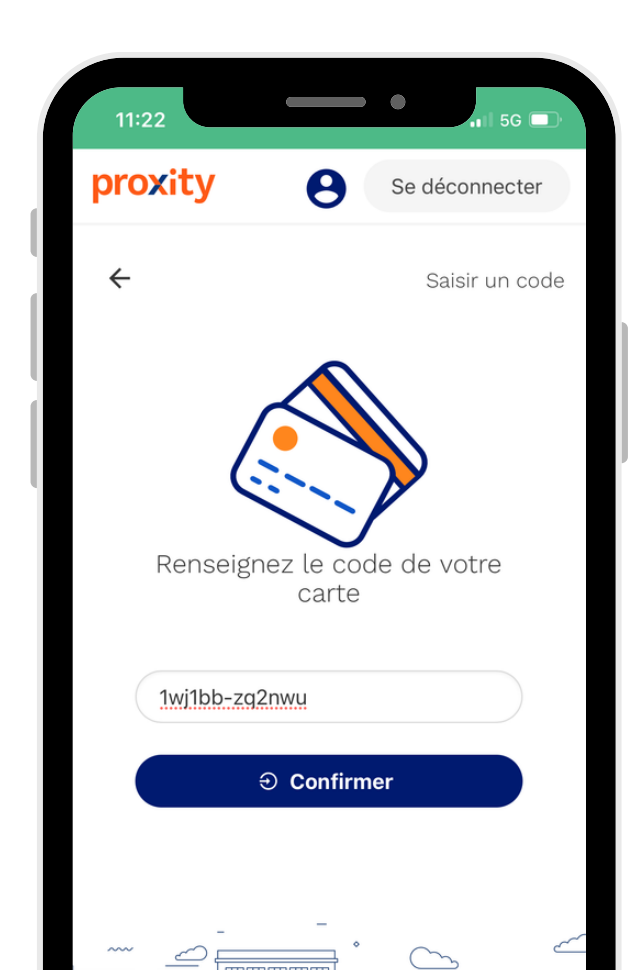

## CONSULTER LES TRANSACTIONS Etape 1 / 1 - Consulter l'historique des transactions

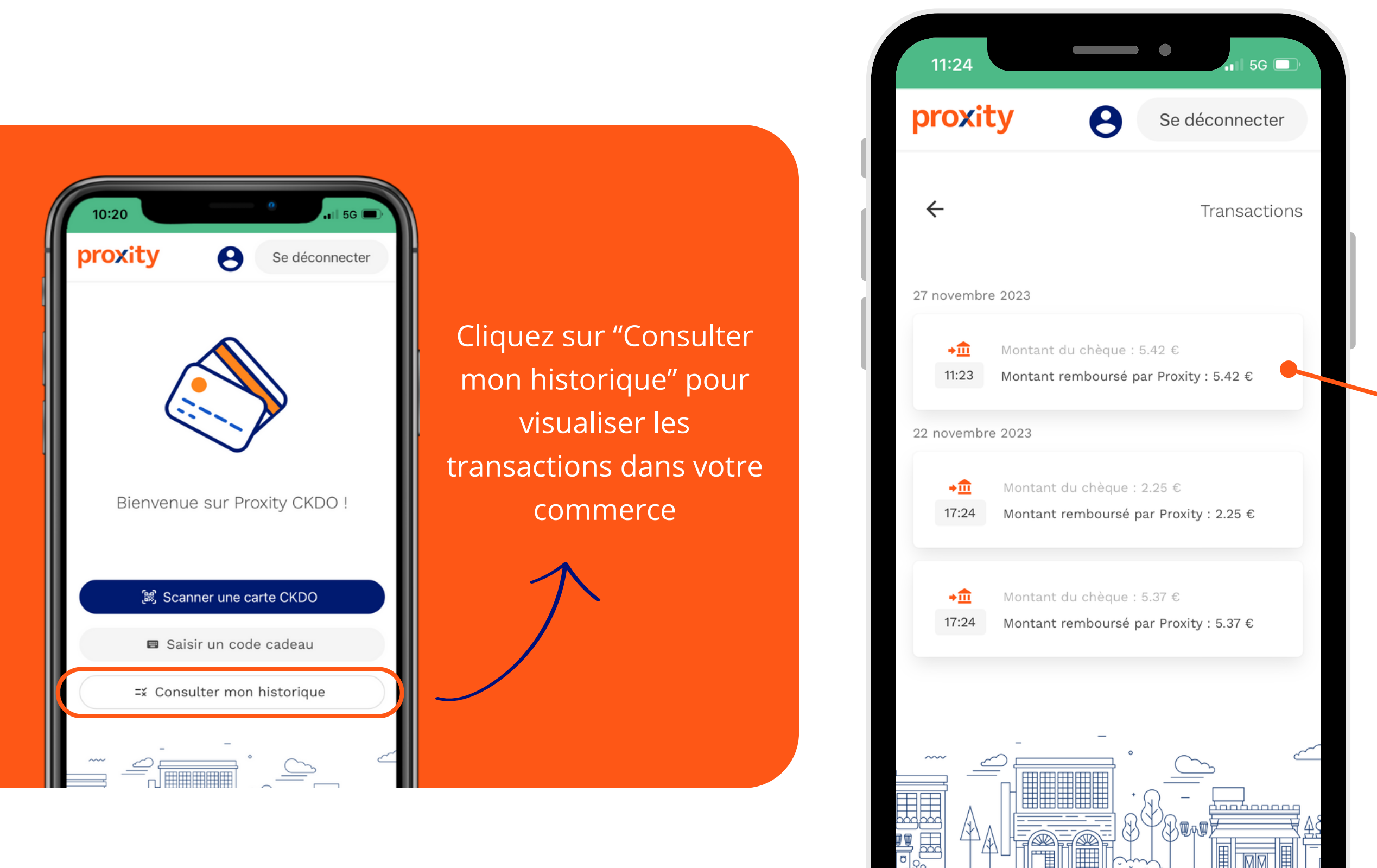

#### Vous avez la possibilité de consulter tout l'historique de vos transactions.

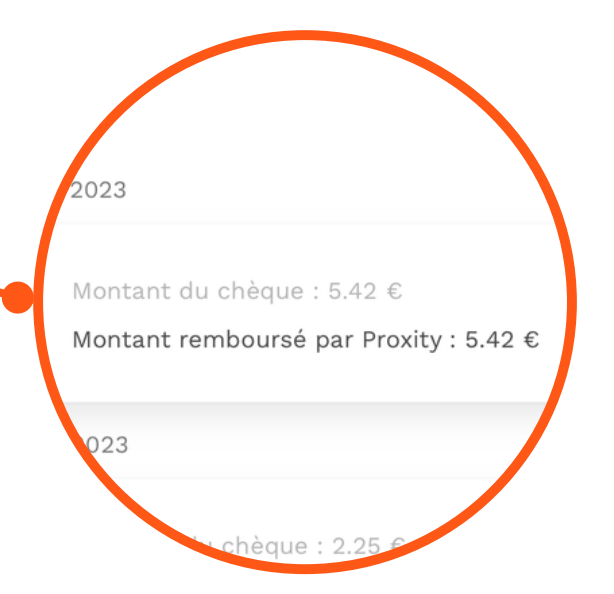

Retrouvez alors la date de la transaction, l'heure, ainsi que le montant de la carte / chèque qui vous sera remboursé par Proxity.

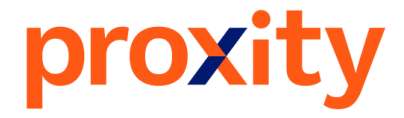

# **CITES BONNES PRATIQUES**

#### N'oubliez pas de conserver votre mot de passe

- CKDO est une web app. Pour ajouter un raccourci sur l'écran d'accueil de votre smartphone suivez les instructions:
  - Sur Iphone: Mettez vous sur la page internet, cliquez sur le bouton partager puis cliquez "Sur l'écran d'accueil" et ajoutez. Un raccourci se mettra sur votre écran d'accueil
  - Sur Android: Mettez vous sur la page internet, cliquez sur le bouton du menu i puis cliquez sur "Ajouter à l'écran d'accueil" et "ajoutez", un raccourci se mettra sur votre écran d'accueil.

Pour toute demande, contactez le support via notre formulaire de contact www.proxity-edf.com/contact , ou par téléphone au 09 80 80 39 38

Vous avez besoin d'aide? Contactez-nous : 09 80 80 39 38

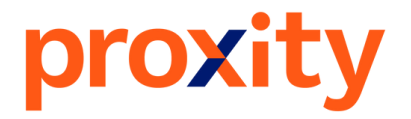

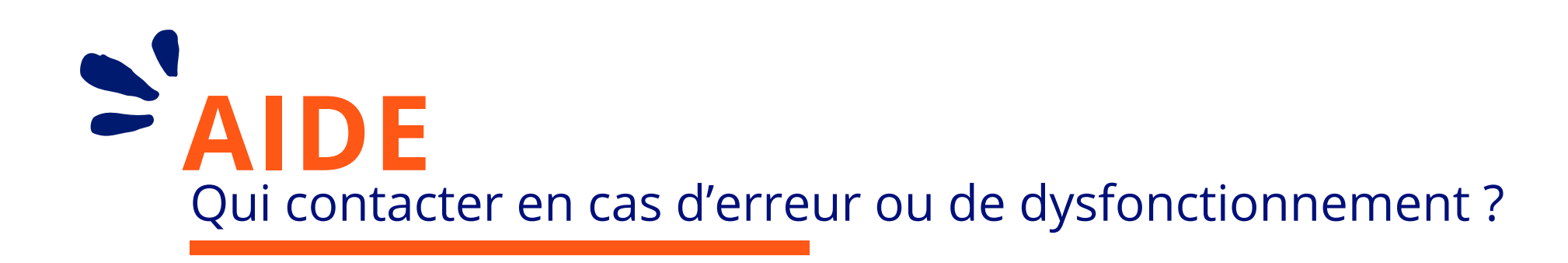

## Vous avez fait une erreur, ou vous rencontrez un problème avec la web-application CKDO? CONTACTEZ - NOUS !

#### **Bonnes pratiques en cas d'erreur :**

## Formulaire de contact : proxity-edf.com/contact

### Par téléphone : 09 80 80 39 38

(Du lundi au vendredi de 9h30 à 12h30 et de 13h30 à 17h30. Prix d'un appel local)

• Quel est le message d'erreur qui s'affiche ? • Quel compte utilisez-vous pour vous connecter?

• Avez-vous redémarré votre appareil?

• Contacter l'équipe de Proxity dans les meilleurs délais :

Remplissez le formulaire contact, nous répondrons sous 48h

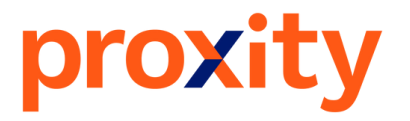